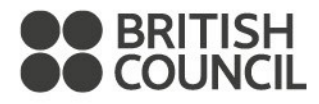

# Partner Schools Global Network

# **School Registration Process**

# A step by step exams process guide

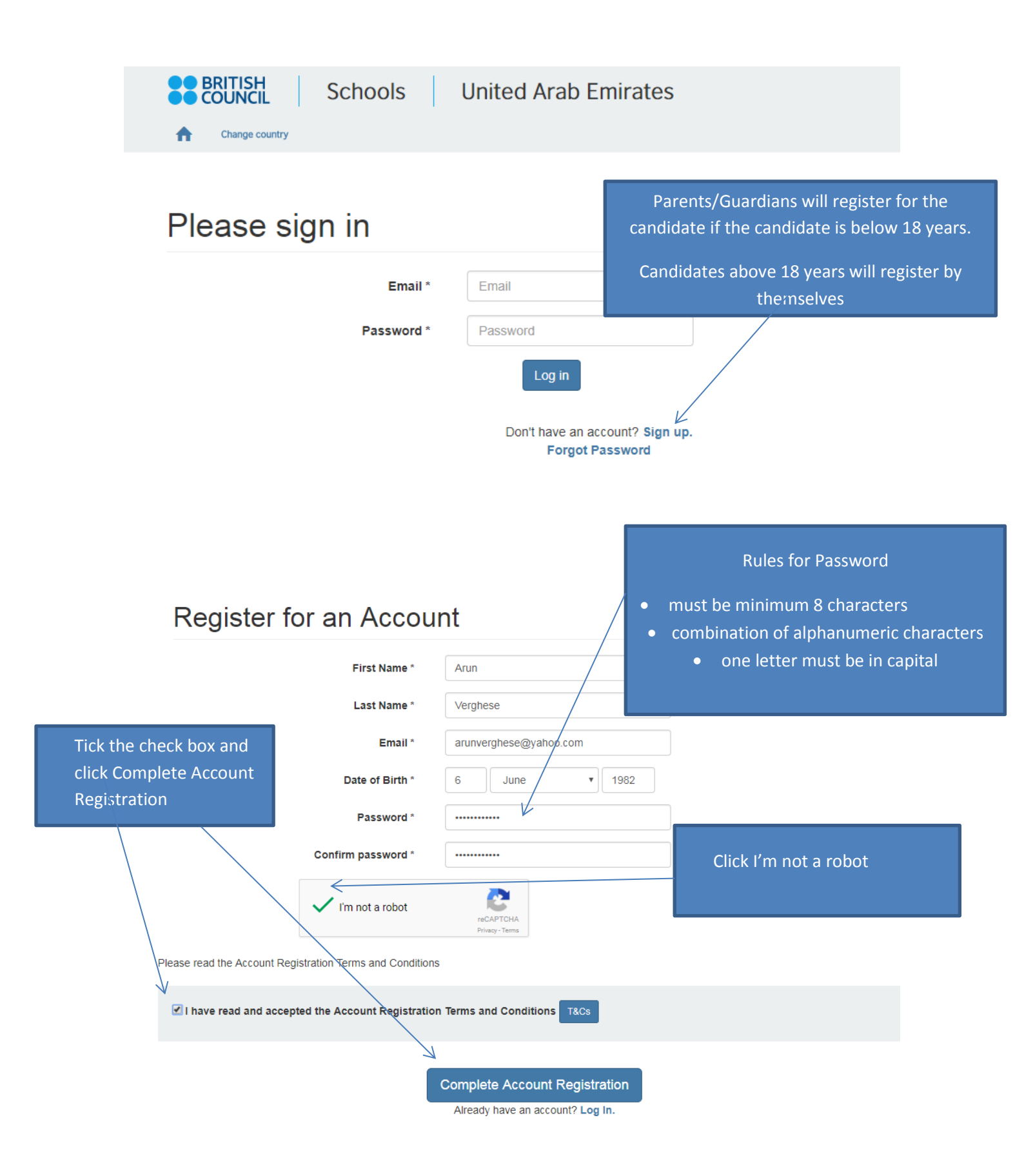

Select the country and click Continue

# Welcome to the British Council school exams registration site

| To get started                                                                                                    | d, please select your country from the list below. |  |  |
|----------------------------------------------------------------------------------------------------|----------------------------------------------------|--|--|
| • The British Council takes no responsibility for what subjects/ paper candidates register for. Candidates are held responsible for the subjects/ paper they choose to register for. |                                                    |  |  |
|                                                                                                    |                                                    |  |  |
| Start                                                                                                    | United Arab Emirates × *                           |  |  |
|                                                                                                    | Continue <b>&gt;</b>                               |  |  |

#### Can't find your country?

If your country does not appear on the list, please visit the British Council website to find out more about available exams in your country.

|                                                                            |                                                                                                    | Select the Board, Qualification,<br>Location and Subjects |
|----------------------------------------------------------------------------|----------------------------------------------------------------------------------------------------|-----------------------------------------------------------|
|                                                                            | CIE                                                                                                    |                                                           |
| 14/12/2017                                                                 | 09/02/2018                                                                                                    | 02/04/2018                                                |
| Reg. Window Opens                                                          | Normal                                                                                                    | For Edexcel - IAL and GCE, cash in                        |
| 1. Awarding body                                                           | CIE                                                                                                    |                                                           |
| 2. Qualification level                                                     | IGCSE T                                                                                                    |                                                           |
| 3. Location                                                                | Dubai (British Council Dubai)                                                                                                    | Proceed to Basket O                                       |
| 4. Subjects                                                                | 0510 ENGLISH AS A SECOND LANGUAGE ×                                                                                                    |                                                           |
| Active session                                                             | May/June 2018<br>Search                                                                                                    |                                                           |
| ENGLISH AS A SECOND LAN<br>Level:IGCSE<br>Code:0510AY<br>Price: 860.00 AED | GUAGE - ENGLISH AS A SECOND LANGUAGE OPT AY<br>Exam components: READING & WRITING (CORE) 12<br>LISTENING (CORE) 32<br>ORAL COMMUNICATION 52     | ■ Remove from basket Click Add to basket and proceed      |
| ENGLISH AS A SECOND LAN<br>Level:IGCSE<br>Code:0510CY<br>Price: 755.00 AED | GUAGE - ENGLISH AS A SECOND LANGUAGE OPT CY<br>Exam components: READING & WRITING (CORE) 12<br>LISTENING (CORE) 32<br>ORAL COMMUNICATION 52 C/F | ₩ Add to basket                                           |
| Exam Basket You ha                                                         | ve 1 exams in your basket                                                                                                    |                                                           |

| ENGLISH AS A SECOND LANGUAGE - ENGLISH AS A<br>SECOND LANGUAGE OPT AY<br>READING & WRITING (CORE) 12 LISTENING (CORE) 32 ORAL COMMUNICATION 52<br>Level: IGCSE<br>Code: 0510AY<br>Board: CIE<br>Location: Dubai<br>Price: 860.00 AED | If you are happy with the entries<br>Click Register and pay now |
|----------------------------------------------------------------------------------------------------|-----------------------------------------------------------------|
| Remove                                                                                                    | idditional/late fees will be charged.                           |
| То                                                                                                    | tal Fee: 860.00 AED                                             |
| G Add another Exa                                                                                                    | am Register and pay now <b>⊘</b>                                |

| Candidate Details                                                                                                    | <ul> <li>Parents/Guardian will represents/Guardian can rewith the same login ID</li> <li>Candidates above 18 yes</li> </ul>                                                                                          | egister by clicking Child<br>egister for more than one child<br>ears will register by clicking Myself |
|----------------------------------------------------------------------------------------------------|----------------------------------------------------------------------------------------------------|----------------------------------------------------------------------------------------------------|
| It is your responsibility to ensure that all perso<br>on the day of your examination.<br>(The spelling and order of your first, middle, last/fami<br>category must be exactly the same as in your ID)<br>If the information entered below does not match exac<br>refunds. | onal details entered below are accurate and match with those in the<br>ly name, Date/Month/Year of Birth, ID number, ID expiry date, ID iss<br>the you may not be allowed to sit your examination. Please refer to T | valid ID that you will bring<br>uing authority and ID<br>Terms and Conditions for                     |
| Who are you booking the test for?                                                                                                    | Myself <b>Y</b> Child<br>Book for somebody new                                                                                                    | page. Please ensure to enter your mobile<br>no.                                                       |
| If your child is 18 or over, please ask them to regis                                                                                                    | iter for themselves.                                                                                                    |                                                                                                    |
| Please add the details for the c                                                                                                    | hild taking the test:                                                                                                    |                                                                                                    |
| Relationship to the child *                                                                                                    | Father                                                                                                    | *                                                                                                    |
| Your contact number *                                                                                                    | 999999999                                                                                                    |                                                                                                    |
| Title *                                                                                                    | Mr                                                                                                    | *                                                                                                    |
| First (given) Name(s) *                                                                                                    | AAA<br>lote: These names must be the same as the names in your identifica<br>locument, and must appear in the same order.                                                                                            | ation                                                                                                 |
| Last Name *                                                                                                    | BBB                                                                                                    |                                                                                                    |
| Email *                                                                                                    | aaa@bbb.com                                                                                                    |                                                                                                    |
| Date of Birth *                                                                                                    | 1 January 🔻 2003                                                                                                    |                                                                                                    |
| Gender *                                                                                                    | Male Fermale                                                                                                    |                                                                                                    |
| Address Line 1 *                                                                                                    | abcd                                                                                                    |                                                                                                    |
| Address Line 2                                                                                                    |                                                                                                    |                                                                                                    |
| Address Line 2                                                                                                    | Address Line 2                                                                                                    |                                                                                                    |
| Address Line 3                                                                                                    | Address Line 3                                                                                                    |                                                                                                    |
| Address Line 4                                                                                                    | Address Line 4 Pa                                                                                                    | rents/Guardian should click the appropriate                                                           |
| City *                                                                                                    | Dubai                                                                                                    | tion and click Next                                                                                   |
| State                                                                                                    | State                                                                                                    |                                                                                                    |
| Post Code                                                                                                    | Post Code                                                                                                    |                                                                                                    |
| Country *                                                                                                    | United Arab Emirates                                                                                                    | *                                                                                                    |
| Telephone<br>Mobile                                                                                                    | Telephone 9999999999                                                                                                    |                                                                                                    |
| Are you happy for your child to leave the<br>exam premises unaccompanied at the<br>end of the test?                                                                                                    | <ul> <li>Yes I give my permission</li> <li>No I want to specify who will pick them up</li> <li>The child will be over 18 at exam date</li> </ul>                                                                     | Child Protection Policy                                                                               |
|                                                                                                    |                                                                                                    | Next Q                                                                                                |

Enter the valid Identification document. This document should be valid and carried on all exam days

7

### Candidate Details Continued

| Important Information                                                                                                   |                                                                                                    |
|----------------------------------------------------------------------------------------------------|----------------------------------------------------------------------------------------------------|
| t is your responsibility to ensure that all p                                                                           | personal details entered below are accurate and match with those in the valid ID that you will brin |
| The spelling and order of your first, middle, last/<br>ategory must be exactly the same as in your ID                   | family name, Date/Month/Year of Birth, ID number ID expiry date, ID issuing authority and ID        |
| the information entered below does not match<br>nd Conditions for refunds.                                              | exactly with your valid ID, you may not be allowed to sit your examination. Please refer to Terms   |
|                                                                                                    |                                                                                                    |
| Identification Document *                                                                                               | Passport                                                                                            |
|                                                                                                    | Note: Please indicate which document you will be using as proof of identity and                     |
|                                                                                                    | give the number below. Candidates taking the exam outside their own country may                     |
|                                                                                                    | be required to present a current passport; be sure to check with your exam centre                   |
|                                                                                                    | what form of 1D you need.                                                                           |
|                                                                                                    | A You must bring the ID document indicated below to the exam. This is the                           |
|                                                                                                    | must be valid/not expired at registration and on the exam day.                                      |
|                                                                                                    | ······································                                                              |
|                                                                                                    |                                                                                                    |
| Identification Document Number *                                                                                        | 000000                                                                                              |
| Identification Document Number *                                                                                        | 999999                                                                                              |
| Identification Document Number *                                                                                        | 999999                                                                                              |
| Identification Document Number *                                                                                        | 999999<br>1 December <b>v</b> 2020                                                                  |
| Identification Document Number *<br>Identification Document Expiry Date *                                               | 999999<br>1 December <b>v</b> 2020                                                                  |
| Identification Document Number *                                                                                        | 999999<br>1 December <b>v</b> 2020                                                                  |
| Identification Document Number *<br>Identification Document Expiry Date *<br>dentification Document Issuing Authority * | 999999<br>1 December V 2020<br>Dubai                                                                |
| Identification Document Number *<br>Identification Document Expiry Date *<br>Sentification Document Issuing Authority * | 999999<br>1 December ▼ 2020<br>Dubai                                                                |

#### Candidate exams

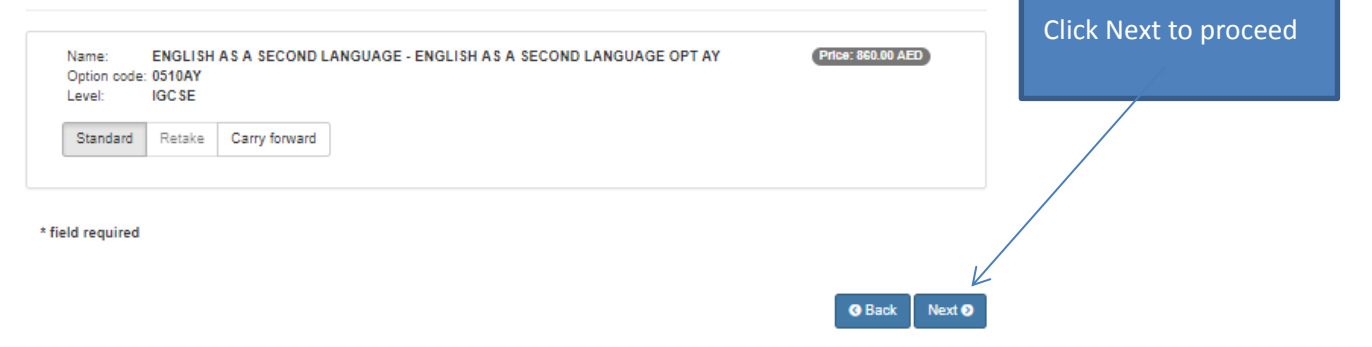

# Summary Terms And Conditions

Kindly note that it is the responsibility of a candidate to fill in the accurate details on the online registration portal, the British Council will not be responsible for any omission or incorrect entries made. It is stressed that candidates should refer to the syllabus to ensure that they are registering for the correct exams with correct subject and option codes. The statement of entry, Statement of results and Certificate for private candidates should be collected from British Council office once you receive an email and a SMS to collect the same.

Candidates can only register at one center for any given session. The British Council is not responsible for any clash in the timetable that may occur as a result of registering at more than one center.

#### BRITISH COUNCIL CODE OF CONDUCT FOR EXAMS

We wish to make the exams experience for you and all candidates one which allows you to perform in the best possible way. We have clear procedures and a code of conduct for all exams conducted by the British Council. In order to ensure this please read this document carefully before registering for your examinations.

#### Candidates should:

- Arrive at the reporting time for all your examinations as per the Venue letter. Candidates are not allowed to enter the exam room while
  instructions are being read and question papers distributed. Late candidates will only be allowed entry once the exam has started and will not
  receive extra time.
- Show respect for the rights, property and safety of the candidates, British Council staff, venue security staff and the venue institution.
   Abusive language and gestures will not be tolerated.
- Follow British Council staff and exams board instructions.
- Not take any form of weapon to the examination venue.
   Refrain from smoking inside the exam venue premises.
- Respect and accept the diversity of all British Council Staff, as per our Equal Diversity and Inclusion policy. For further information please see
   www.britishcouncil.org/organisation/how-we-work/equality-diversity-inclusion

| The venue supervisor may take immediate action against any individual found to be disturbing the candidates inside or ou<br>Candidates found to be cheating, using unfair practice, or breaking the rules in any way may be disqualified from the whok                                                                                           | Tick the check box and click Accept                            |
|----------------------------------------------------------------------------------------------------|----------------------------------------------------------------|
| Zero Tolerance policy                                                                                                    |                                                                |
| British Council follows a Zero Tolerance policy for breach of the code of conduct. Failure to observe the code of conduct for<br>offence and reported to British Council management and Examining board (Cambridge International or Edexeet). A report<br>the respective board and the decision of the British Council management will be final. | II be taken up as a serious<br>of the incident will be sent to |
| By clicking "Accept" you confirm that you have read and agree to the terms and conditions                                                                                                    | Accept T&Cs                                                    |

## Select payment method

This fee is valid up to and including 09/02/2018 after which additional/late fees will be charged.

A Choose a payment method below to complete your booking.

Your exam centre may also add an administration charge to this fee.

Online payment

K

Pay online

We accept Visa and Mastercard credit and debit cards.

You will be directed to a secure payment page.

Fee: 860.00 AED

#### Select mode of payment and click Continue

Cash You will find the fees for all exams listed on the registration form. Your application will not be processed until you have paid for your exams. You can pay via cash or credit-card through our local British Council Customer services team. PENALTY FEES Each examination board has a normal registration stage for each exam session. You may still be able to register for exams after this date, but you will have to pay a penalty fee. You can find more information about late registration penalty fees through the British

If you choose 'Offline payment', registration is not complete

Council office.

K

Pay another way

until payment is received.

Offline payment

Ways to pay:

Continue 🥹

## Offline payment method selected

| Please ensure to submit the below documents within three working days of registering online or else y<br>incomplete:<br>I. Copy of registration summary after payment<br>II. Three recent passport size photographs<br>III. Copy of Passport or Emirates ID (as registered online)<br>IV. Copy of previous statement of result (If applicable)<br>V. Copy of previous statement of solo (If applicable)<br>V. Child Protection Form (from age 18 and below)<br>VII. Authorisation letter if the candidate is not physically present<br>You can find the following documents here :<br>https://www.britishcouncil.ae/en/exam/igose-school/register/candidates | your registration will remain   |
|----------------------------------------------------------------------------------------------------|---------------------------------|
| <ul> <li>Registration complete</li> </ul>                                                                                                    |                                 |
| ✓ Transaction reference number: A2AE-G0000000000406066                                                                                                    |                                 |
| What's next?                                                                                                    | Click View Registration Summary |
| Thank you for submitting your exams registration.<br>A place is being held for you at the Exam location Dubai which will be confirmed when we receive your full p<br>09/02/2018. After that date, extra charges will apply.<br>Updates regarding your exams will be sent to you by email.                                                                                                    | payment by up to an             |
| Registration type: Private<br>Candidate UID: 321533<br>Session: May/June 2018 (CIE)                                                                                                    |                                 |
| You have been registered for the following exams:                                                                                                    |                                 |
| BIOLOGY - BIOLOGY OPT CY (in Dubai)                                                                                                    | Price: 860.00 AED               |
| L ACCOUNTING - ACCOUNTING OPT AY (in Dubai)                                                                                                    | Price 755.00 AED                |
| A registration confirmation email has been sent to the following addresses:                                                                                                    | Total Prive: 1,615.00 AED       |

Τ

|                                                                                                    | roannary roorbobb                                                                                                    | V                                                                                                    |
|----------------------------------------------------------------------------------------------------|----------------------------------------------------------------------------------------------------|----------------------------------------------------------------------------------------------------|
|                                                                                                    |                                                                                                    | <b>O</b> F                                                                                                    |
| Current Ses                                                                                                    | sion Exam Details                                                                                                    |                                                                                                    |
| Country:                                                                                                    | United Arab Emirates                                                                                                    |                                                                                                    |
| Location:                                                                                                    | Dubai                                                                                                    |                                                                                                    |
| Awarding<br>Body:                                                                                                    | CIE                                                                                                    |                                                                                                    |
| Session:                                                                                                    | May/June 2018                                                                                                    |                                                                                                    |
| e                                                                                                    |                                                                                                    |                                                                                                    |
| Exams                                                                                                    |                                                                                                    |                                                                                                    |
|                                                                                                    |                                                                                                    |                                                                                                    |
| You have b<br>Reference nu<br>Relationship<br>Are you happ                                                                                                    | een registered for the following exams in the current se<br>mber: A2AE-G0000000000406066<br>to the child: Father<br>ry for your child to leave the exam premises unacce                                                                                                    | esssion so far:<br>ompanied at the end of th                                                                        |
| You have b<br>Reference nu<br>Relationship<br>Are you happ<br>test? Yes I giv<br>Account Owr<br>Candidate co<br>Registration f<br>Session: May<br>Group award                                                                                                    | een registered for the following exams in the current se<br>mber: A2AE-G0000000000406066<br>to the child: Father<br>by for your child to leave the exam premises unacce<br>re my permission<br>ter contact number: 0000000000<br>ntact number:<br>type: Private<br>/June 2018 (CIE)<br>: NONE                                                                                                    | esssion so far:<br>ompanied at the end of th                                                                        |
| You have b<br>Reference nu<br>Relationship<br>Are you happ<br>test? Yes I giv<br>Account Owr<br>Candidate co<br>Registration f<br>Session: May<br>Group award                                                                                                    | een registered for the following exams in the current se<br>mber: A2AE-G0000000000406066<br>to the child: Father<br>ry for your child to leave the exam premises unacce<br>re my permission<br>ter contact number: 0909000000<br>ntact number:<br>type: Private<br>HJune 2018 (CIE)<br>: NONE<br>SY - BIOLOGY OPT CY (in Dubai)                                                                                                    | esssion so far:<br>ompanied at the end of th<br>Price: 860.00 AEE                                                   |
| You have b<br>Reference nu<br>Relationship<br>Are you happ<br>test? Yes I giv<br>Account Owr<br>Candidate co<br>Registration 1<br>Session: May<br>Group award<br>BIOLOC<br>ACCOU                                                                                                    | een registered for the following exams in the current set<br>mber: A2AE-G000000000406066<br>to the child: Father<br>by for your child to leave the exam premises unacce<br>re my permission<br>ter contact number: 00000000000<br>ntact number:<br>type: Private<br>/June 2018 (CIE)<br>: NONE<br>SY - BIOLOGY OPT CY (in Dubai)<br>NTING - ACCOUNTING OPT AY (in Dubai)                                                                                                    | esssion so far:<br>ompanied at the end of th<br>Price: 860.00 AED<br>Price: 755.00 AED                              |
| You have b<br>Reference nu<br>Relationship<br>Are you happ<br>test? Yes I giv<br>Account Owr<br>Candidate co<br>Registration f<br>Session: May<br>Group award<br>BIOLOC<br>B ACCOU<br>Reference nu<br>Relationship<br>Are you happ<br>test? Yes I giv<br>Account Owr<br>Candidate co<br>Registration f                              | een registered for the following exams in the current se<br>mber: A2AE-G000000000406066<br>to the child: Father<br>ry for your child to leave the exam premises unacce<br>re my permission<br>ter contact number: 0999099999<br>ntact number:<br>type: Private<br>r/June 2018 (CIE)<br>: NONE<br>BY - BIOLOGY OPT CY (in Dubai)<br>INTING - ACCOUNTING OPT AY (in Dubai)<br>mber: A2AE-G00000000406057<br>to the child: Father<br>ry for your child to leave the exam premises unacce<br>re my permission<br>ter contact number: 0999099999<br>ntact number:<br>type: Private                                                                                                    | esssion so far:<br>ompanied at the end of th<br>Price: 860.00 AEE<br>Price: 755.00 AEE<br>ompanied at the end of th |
| You have b<br>Reference nu<br>Relationship<br>Are you happ<br>test? Yes I gin<br>Account Owr<br>Candidate co<br>Registration f<br>Session: May<br>Group award<br>BIOLOC<br>ACCOU<br>Reference nu<br>Relationship<br>Are you happ<br>test? Yes I gin<br>Account Owr<br>Candidate co<br>Registration f<br>Session: May<br>Group award | een registered for the following exams in the current se<br>mber: A2AE-G000000000406066<br>to the child: Father<br>by for your child to leave the exam premises unacce<br>re my permission<br>ter contact number: 0999099999<br>ntact number:<br>type: Private<br>i/June 2018 (CIE)<br>: NONE<br>BY - BIOLOGY OPT CY (in Dubai)<br>INTING - ACCOUNTING OPT AY (in Dubai)<br>INTING - ACCOUNTING OPT AY (i | esssion so far:<br>ompanied at the end of th<br>Price: 860.00 AED<br>Price: 755.00 AED<br>ompanied at the end of th |

#### Candidate Details

| Name              | AAA BBB         |
|-------------------|-----------------|
| Email             | aaa@bbb.com     |
| Date of<br>Birth  | 01 January 2003 |
| Gender            | Male            |
| Address           | abcd            |
| Telephone         | J               |
| Mobile            | 0 9999999999    |
| ld Type           | Passport        |
| ld number         | 999999          |
| ld Expiry<br>Date | 2020-01-12      |

#### Contact Details

| Candidates | will be informed of their venues at least 2 weeks before their exam |
|------------|---------------------------------------------------------------------|
| Name:      | British Council Dubai                                               |
| Address:   | Dubai                                                               |
| Telephone: | +971 4 3135 507                                                     |
| Email:     | information@ae.britishcouncil.org                                   |
| Web:       | Contact                                                             |
|            |                                                                     |

Please ensure to submit the below documents within three working days of registering online or else your registration will remain incomplete:

- I. Copy of registration summary after payment
- II. Three recent passport size photographs
- III. Copy of Passport or Emirates ID (as registered online)
- IV. Copy of previous statement of result ( If applicable)
- V. No objection Certificate from school (If applicable)
- VI. Child Protection Form (from age 18 and below)
- VII. Authorisation letter if the candidate is not physically present

You can find the following documents here :

```
https://www.britishcouncil.ae/en/exam/igcse-school/register/candidates
```